## Manage LAIRHUB Project Pages

## Step 1 : Login

## URL: https://lairhub.com/login-uoft-lairhub

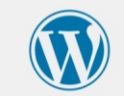

| Password    |        |
|-------------|--------|
|             | ۲      |
| Remember Me | Log In |

Lost your password?

← Go to Yet Another LAIR Link

## Step 2: Go to "Pages"

| 🚯 🖀 lairhub 📀                                         | 17 투 0 🕂 New WPCode 💵 Insights WPForms 🗿 User Testing                                                                                                    | Howdy, admin 📃        |
|-------------------------------------------------------|----------------------------------------------------------------------------------------------------|-----------------------|
| ② Dashboard                                           | Dashboard                                                                                                    | Screen Options   Help |
| Home<br>Updates 17<br>Insights<br>Marketing Education | Hey - we noticed you've been using MonsterInsights for a while - that's great! Could you do us a BIG favor and give it a 5-star review on WordPress to help us spread the word and boost our motivation?<br>Ok. you deserve it<br>Nope, maybe later<br>Latready. did | 0                     |
| 📌 Posts                                               | Hey - we noticed you've been using UserFeedback Lite for a while - that's great! Could you do us a BIG favor and give it a 5-star review on WordPress to help us spread the word and boost our motivation?                                                           | 8                     |
| 9] Media                                              | ~ Sved Balkhi                                                                                                    |                       |
| 📕 Pages                                               | All Pages                                                                                                    |                       |
| 🖈 Meeting Minutes                                     | Add New Page                                                                                                    |                       |
| 🙈 OptinMonster 🕕                                      | Page Categories                                                                                                    |                       |
| \Xi News                                              | Are you enjoying WPCode?                                                                                                    | 8                     |
| WP Table Builder                                      | Yes • Not Really                                                                                                    |                       |
| 🗒 WPForms                                             |                                                                                                    |                       |
| 🔊 Appearance                                          |                                                                                                    | × Dismiss             |
| 🖌 Plugins 12                                          | Welcome to WordPress                                                                                                    |                       |
| TaxoPress                                             | welcome to wordt ress.                                                                                                    |                       |
| 🕹 Users                                               | Learn more about the 6.5.4 version.                                                                                                    |                       |
| P Capabilities                                        |                                                                                                    |                       |
| 🖋 Tools                                               |                                                                                                    |                       |

## Step 3: Edit Page

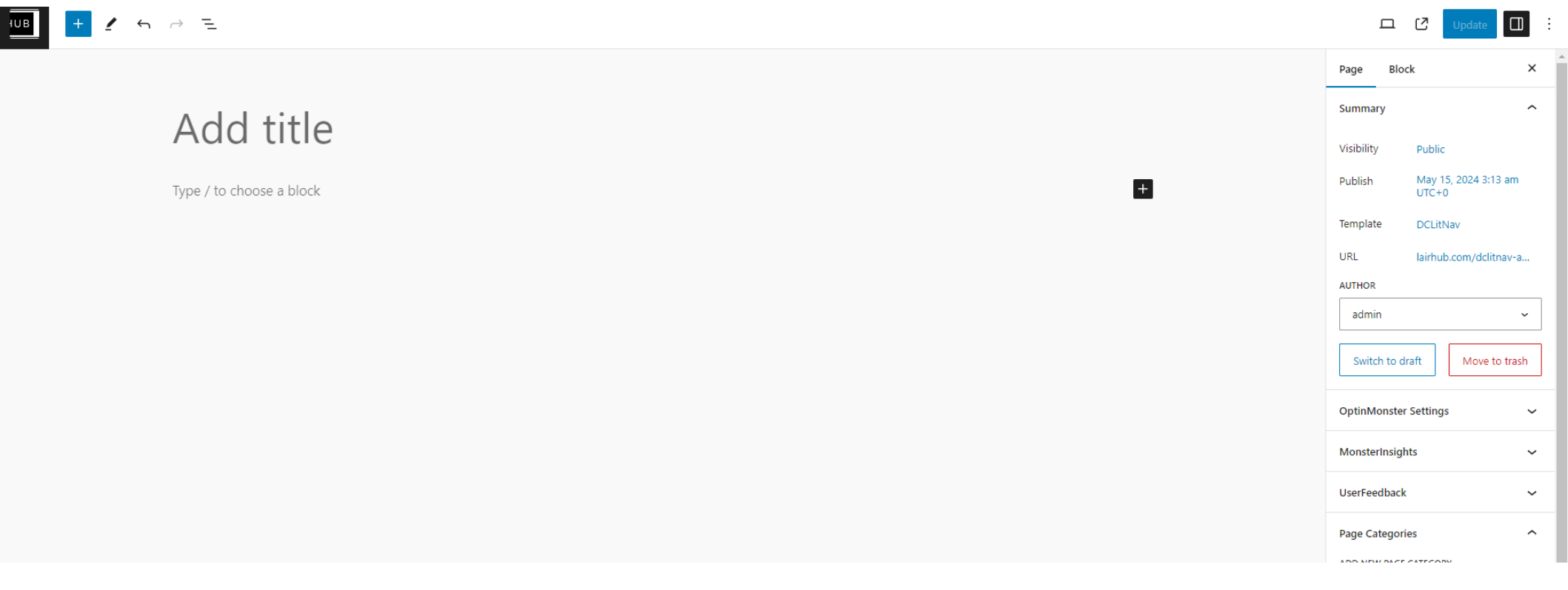

## Step 4: Add Title, Description or Content

#### Scatter Gather

The 'Scatter Gather' project is an initiative aimed at advancing the clustering process and refining the label generation for the extensive collection of research papers in the PATTIE database, hosted by LAIR HUB. Our primary objective is to streamline the management and retrieval of scholarly articles by improving how they are categorized and labeled.

Type / to choose a block

**Objectives:** 

- Refine Clustering Algorithms: Employ the Scatter-Gather approach to develop a more sophisticated algorithm that can handle the vast volume and complexity of data within the PATTIE database.
- Enhance Label Accuracy: Implement techniques to automatically generate more accurate and descriptive labels for document clusters, facilitating better searchability and organization.
- Optimize Search and Retrieval: Ensure that users can effortlessly navigate through the database, finding relevant literature with improved precision and contextual understanding.

Type / to choose a block

#### **Project Significance:**

By optimizing the clustering and labeling mechanisms through the Scatter-Gather project, we aim to transform the user search experience in the PATTIE database, enabling researchers to uncover connections and insights that were previously obscured within the sheer breadth of data.

| Page                  | Block                 | ×             |  |
|-----------------------|-----------------------|---------------|--|
| Summary               |                       | ^             |  |
| Visibility            | Public                |               |  |
| Publish               | April 8, 202<br>UTC+0 | 24 7:47 pm    |  |
| Template              | Scatter Gat           | her           |  |
| URL                   | lairhub.com           | n/scatter-ga  |  |
| AUTHOR                |                       |               |  |
| Aravind               | Narayanan             | ~             |  |
| Switch                | to draft 🛛 🕅          | Nove to trash |  |
| OptinMor              | ster Settings         | ~             |  |
| MonsterIn             | sights                | ~             |  |
| UserFeedback 🗸        |                       |               |  |
| Revisions (6)         |                       |               |  |
| Page Categories       |                       |               |  |
| ADD NEW PAGE CATEGORY |                       |               |  |
| Scatter Gather 🗙      |                       |               |  |

# Upload Minutes: Step 1: Go to Meeting Minutes → Add New Meeting Minute

| 🚯 🖀 lairhub 📀 1  | 7 📮 0 🕂 New WPCode 💵 Insights WPForms 🔕 User Testing                                                           |                                       |                                                              | Howdy, admin 🧾          |
|------------------|----------------------------------------------------------------------------------------------------|---------------------------------------|--------------------------------------------------------------|-------------------------|
| 🚯 Dashboard      | Pages Add New Page                                                                                             |                                       |                                                              | Screen Options 🔻 Help 🔻 |
| 🖈 Posts          | Hey - we noticed you've been using MonsterInsights for a while - that's great! Could you do us a BIG favor a   | nd give it a 5-star review on Word    | Press to help us spread the word and boost our motivation?   | C                       |
| <b>9</b> ] Media | <u>Ok. you deserve it</u>                                                                                      |                                       |                                                              |                         |
| 📙 Pages 🔷 🗸      | Lalready did                                                                                                   |                                       |                                                              |                         |
| All Pages        |                                                                                                    |                                       |                                                              |                         |
| Add New Page     | Hey - we noticed you've been using UserFeedback Lite for a while - that's great! Could you do us a BIG favo    | r and give it a 5-star review on Wo   | rdPress to help us spread the word and boost our motivation? | 0                       |
| Page Categories  | ~ Syed Balkhi                                                                                                  |                                       |                                                              |                         |
| Meeting Minutes  | All Meeting Minutes                                                                                            |                                       |                                                              |                         |
| 🖄 OptinMonster 1 | Add New Meeting<br>Minute                                                                                      |                                       |                                                              |                         |
| 🖃 lews           | Meeting Categories                                                                                             |                                       |                                                              |                         |
| 🖬 WP 100 Puilder | Get More Email Supscribers with OptinMonster                                                                   |                                       |                                                              | 0                       |
| 🕮 WPForms        | Please connect to or create an OptinMonster account to start using OptinMonster. This will enable you to start | art turning website visitors into sul | scribers & customers.                                        |                         |
| Appearance       | Get Started Learn More →                                                                                       |                                       |                                                              |                         |
| 😰 Plugins 12     | Are you enjoying WPCode?                                                                                       |                                       |                                                              | 8                       |
| 🗬 TaxoPress      | Yes • Not Really                                                                                               |                                       |                                                              | -                       |
| 🕹 Users          |                                                                                                    |                                       |                                                              |                         |
| P Capabilities   | All (53)   Mine (25)   Published (51)   Drafts (2)                                                             |                                       |                                                              | Search Pages            |
| 🖋 Tools          | Bulk actions         Apply         All dates         Filter                                                    |                                       |                                                              | 53 items 《 < 1 of 3 > 》 |
| 5 Settings       | □ Title 🜩                                                                                                    | Author                                | Page Categories                                              | Date 荣                  |

# Upload Minutes: Step 2: Add Title, Meeting Date and Upload File

|                                                          | 🛡 18 🕂 New 🧒 Events                                                                                                    | Но                             | wdy, Sruthi Srinivasan 📗 |
|----------------------------------------------------------|----------------------------------------------------------------------------------------------------|--------------------------------|--------------------------|
| 🚯 Dashboard                                              | Add new Meeting Minute                                                                                                    | Well, hello, Dolly             | Screen Options 🔻         |
| 🖈 Posts                                                  | Are you enjoying All in One SEO?                                                                                                 |                                | 0                        |
| 觉 Events                                                 | Yes I love it 🙂   Not Really                                                                                                    |                                |                          |
| <b>9</b> 3 Media                                         | Hav you've been using TaxeBrees for 2 menths an your site. We been the plugin best been useful. Please sould you quickly lower a | E star rating on               |                          |
| Pages                                                    | WordPress.org? It really does help to keep TaxoPress growing.                                                                    | 5-star rating on               |                          |
| <ul> <li>Comments 18</li> <li>Meeting Minutes</li> </ul> | Click here to add your rating for TaxoPress Maybe later I already did                                                            |                                |                          |
| All Meeting Minutes Add New                              | Add title                                                                                                    | Publish                        | ~ ~ *                    |
| TaxoPress                                                | Meeting Minutes                                                                                                    | Save Draft  Status: Draft Edit |                          |
| 📥 Profile                                                | Meeting Date *                                                                                                    | Visibility: Public Ed          | i+                       |
| 🖋 Tools                                                  |                                                                                                    | Publish immediate              | v Edit                   |
| <ul> <li>Collapse menu</li> </ul>                        |                                                                                                    |                                |                          |
|                                                          | Meeting Minutes *                                                                                                    |                                | Publish                  |
|                                                          | No file selected Add File                                                                                                    |                                |                          |
|                                                          |                                                                                                    | Meeting Minutes<br>Categories  | ~ ~ ^                    |
|                                                          |                                                                                                    | All Meeting Minutes C          | ategories Most           |

### Upload Minutes: Step 3: Select Project Name from Bottom Right Corner under Meeting Minutes Category

|                                               |             | Oserreeuback                |              |
|-----------------------------------------------|-------------|-----------------------------|--------------|
| Meeting Minutes                               | ~ ~ *       |                             |              |
| Meeting Date                                  |             | Publish                     | ^ <b>`</b> ^ |
|                                               |             | Save Draft                  | Preview      |
|                                               |             | Status: Draft <u>Edit</u>   |              |
| Upload Meeting Minutes *                      |             | Visibility: Public Edit     |              |
| No file selected Add File                     |             | Publish immediately Edit    |              |
| Additional Comment                            |             |                             | Publish      |
| 🗛 Add Media 🛙 🖼 Add Form 🛛 🉈 Add OptinMonster | Visual Text |                             |              |
| Paragraph ▼ B I ⊟ ⊟ 46 世 ± ± ∅ ⊞ 🗙 📟          |             | Meeting Categories          | ^ ¥ *        |
|                                               |             | All Meeting Categories Most | Jsed         |
|                                               |             | github                      |              |
|                                               |             | hdx                         |              |
|                                               |             | Information Addiction       |              |
|                                               |             | Intelligent Tutoring System |              |
|                                               |             | 🗌 lairhub                   |              |
|                                               |             | Neuro-Information Search    |              |
|                                               |             | Scatter-Gather              |              |
|                                               |             | + Add New Meeting Category  |              |
|                                               |             |                             |              |
|                                               |             | Meeting Minute Attributes   | ~ ~ *        |
|                                               | A           | Template                    | _            |
|                                               |             | Default template            | r            |
| WPCode Page Scripts                           | ~ ~ •       |                             |              |

### Upload Minutes: Step 4: All the Meeting Minutes Resides in "All Meeting Minutes"

| 🚯 📸 LAIRHUB 🔂 17          | 📮 0 🕂 New WPCode 💵 Insights WPForms 🧕 User Testing                                                                             |                                          | Howdy, admin 🦳                      |
|---------------------------|----------------------------------------------------------------------------------------------------|------------------------------------------|-------------------------------------|
| 🙆 Dashboard               | Nope, mayoe later<br>Lalready.did                                                                                              |                                          |                                     |
| 📌 Posts                   | Cat Mara Email Subscribers with OptinManeter                                                                                   |                                          | 0                                   |
| 9) Media                  | Please connect to or create an OptinMonster account to start using OptinMonster. This will enable you to start turning website | e visitors into subscribers & customers. | U I                                 |
| 📕 Pages                   | Get Started Learn More →                                                                                                    |                                          |                                     |
| 🖈 Meeting Minutes 🗸       |                                                                                                    |                                          |                                     |
| All Meeting Minutes       | Are you enjoying WPCode?                                                                                                    |                                          | O                                   |
| Add New Meeting<br>Minute | Yes • Not Really                                                                                                    |                                          |                                     |
| Meeting Categories        | All (17)   Mine (10)   Published (17)                                                                                          |                                          | Search Meeting Minutes              |
| 🖄 OptinMonster 🚺          | Bulk actions V Apply All dates V Filter                                                                                        |                                          | 17 items                            |
| \Xi News                  | □ Title ‡                                                                                                    | Meeting Categories                       | Date 🔶                              |
| WP Table Builder          |                                                                                                    |                                          |                                     |
| 🕮 WPForms                 | Edit   Quick Edit   Trash   View                                                                                               | Iaimub                                   | 2024/06/20 at 6:18 pm               |
| 🔊 Appearance              | Meeting 6                                                                                                    | lairhub                                  | Published                           |
| 🖆 Plugins 12              | Edit   Quick Edit   Trash   View                                                                                               |                                          | 2024/00/07 at 12.59 pm              |
| TaxoPress                 | June 3, 2024                                                                                                    | Scatter-Gather                           | Published<br>2024/06/06 at 2:25 pm  |
| 👗 Users                   |                                                                                                    |                                          |                                     |
| 🔎 Capabilities            | Meeting 5     Edit   Quick Edit   Trash   View                                                                                 | lairhub                                  | Published<br>2024/05/24 at 4:30 am  |
| 🖌 Tools                   | May 17 Team Meeting Notes                                                                                                    | Neuro-Information Search                 | Published                           |
| Settings                  | Edit   Quick Edit   Trash   View                                                                                               |                                          | 2024/05/22 at 1:27 pm               |
| ACF                       | May 10 Meeting Notes                                                                                                    | Neuro-Information Search                 | Published                           |
| Code Snippets             | Edit   Quick Edit   Trash   View                                                                                               |                                          | 2024/05/22 at 1:26 pm               |
| FileBird                  | Meeting 4 Edit   Quick Edit   Trash   View                                                                                     | lairhub                                  | Published<br>2024/05/16 at 10:03 pm |
| 🎊 Insights 🟮              | Meeting 3                                                                                                    | hdx                                      | Published                           |
| UserFeedback              | Edit   Quick Edit   Trash   View                                                                                               |                                          | 2024/05/16 at 2:05 pm               |